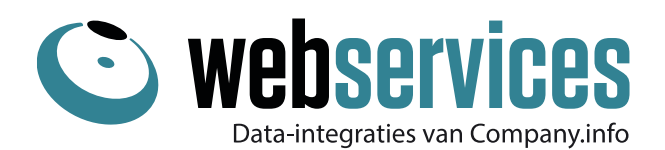

## Prijsinformatie

| Webservice                                     | Omschrijving                                                                                                    | Technische naam                                                                                                    |
|------------------------------------------------|----------------------------------------------------------------------------------------------------|----------------------------------------------------------------------------------------------------|
| Prijs check RDW<br>– Fiscale<br>waarde na 2010 | Haal prijsinformatie op over een voertuig o.b.v. het<br>kenteken. Naast informatie van de Kenteken CO2<br>Check, geeft deze webservice informatie terug over:<br>vermogen, brandstof, topsnelheid, catalogusprijs,<br>BPM, type carrosserie, energielabel, G3 indicatie,<br>roetfilter, benzineverbruik op 3 niveaus en status<br>(verzekerd, vermist, gestolen, wacht op inspectie).                                                                                      | <u>carRDWCarDataPrice</u>                                                                                                    |
| Prijs check VWE                                | <ul> <li>Uitgebreide informatie over een voertuig, waaronder<br/>de motorisatie, het verbruik en de prijs op 11<br/>niveaus.</li> <li>Deze check kan gedaan worden door een van de<br/>volgende stappen te doorlopen:</li> <li>1. Kenteken Basis Plus VWE (kenteken en atl-code<br/>als parameter)</li> <li>2. Merken, Modellen en Versie Check (atl-code en<br/>productiejaar). Zie hieronder.</li> </ul>                                                                 | Invoer kenteken en atl-<br>code:<br><u>carVWEVersionPrice</u><br>Invoer atl-code en<br>productiejaar:<br><u>carVWEVersionYearData</u> |
| Merken check                                   | Geef een productiejaar en een gewenst type voertuig<br>in om een lijst op te halen met merken van alle<br>voertuigen die aan de ingegeven selectie voldoen. Elk<br>merk heeft een eigen ID (brand ID), waarmee<br>nauwkeuriger verder gezocht kan worden in de<br>andere webservices van VWE.                                                                                                    | <u>carVWEListBrands</u>                                                                                                    |
| Modellen Check                                 | Geef productiejaar, gewenst type voertuig en het<br>merk ID uit de 'Merken Check' in voor het verkrijgen<br>van alle mogelijke modellen van een merk in het<br>gewenste productiejaar. Elk model heeft een eigen ID<br>(model ID), waarmee nauwkeuriger verder gezocht<br>kan worden in de andere webservices van VWE.                                                                                                    | <u>carVWEListModels</u>                                                                                                    |
| Versie Check                                   | Naast het ingeven van de parameters uit de Merken<br>en Modellen Check kunt u de selectie verfijnen door<br>het ingeven van het type brandstof, carrosserie,<br>aantal deuren en versnellingsbak. Als resultaat<br>ontvangt u informatie over de ATL code (uniek ID),<br>versienaam, type brandstof, vorm van de<br>carrosserie, aantal deuren, versnellingsbak, datum<br>waarop deze versie in productie is genomen en<br>indien van toepassing is gestopt qua productie. | <u>carVWEListVersions</u>                                                                                                    |

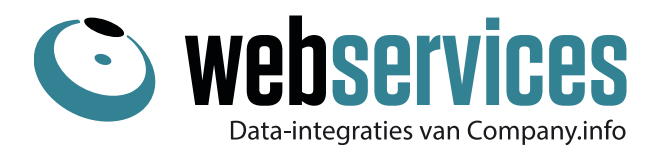

| Prijs check –<br>Gele kentekens<br>na 2004 | Geef een kenteken in van een voertuig dat na 2004<br>is geproduceerd en ontvang informatie over het<br>merk, model, type, retail prijs, doorverkoop prijs en<br>handelsprijs en type namen van de specifieke<br>uitvoering.                                                                                                    | <u>carATDPrice</u>                             |
|--------------------------------------------|----------------------------------------------------------------------------------------------------|------------------------------------------------|
| Marktwaarde<br>voertuig                    | Voer het kenteken in en ontvang informatie over het<br>merk, model, type, huidige marktwaarde,<br>doorverkoop waarde, handelswaarde en<br>prijscalculatie methode (autotelex of autodisk).                                                                                                    | <u>dutchVehicleGetMarket-</u><br><u>Value</u>  |
| Aanschafwaarde<br>voertuig                 | Geef een kenteken in en ontvang de catalogusprijs,<br>BPM, BTW, netto aanschafwaarde, calculatiemethode<br>(autotelex of autodisk), inclusief de referentiedatum.<br>Daarnaast worden standaard data geleverd,<br>waaronder beschrijving van type voertuig, merkcode<br>& -naam, type, carrosserie, kleur(en), data toelating<br>en productie, brandstof, gewicht en laadvermogen. | dutchVehicleGetPurchase-<br>Reference          |
| Type eigenaren<br>voertuig                 | Voer het kenteken in en ontvang een overzicht van<br>alle type eigenaren van het voertuig (lease,<br>particulier etc), met inzicht in de datum waarop het<br>voertuig per type eigenaar is gestart en geëindigd.                                                                                                    | <u>dutchVehicleGetOwner-</u><br><u>History</u> |
| Bovag lid check<br>obv KvK                 | Voer het KvK nummer en/of vestigingsnummer in en<br>ontvang het Bovag-nummer, de naam van het lid<br>volgens Bovag, url vh certificaat en de Bovag<br>afdeling.                                                                                                    | bovagGetMemberByDutch-<br>Business             |
| Bovag lid check<br>obv Bovag ID            | Voer een Bovag ID in en controleer de naam, url van<br>het Bovag certificaat, de Bovag afdeling, het KvK<br>dossiernummer, vestigingsnummer en RSI-nummer.                                                                                                    | bovagGetMemberByBovag-<br>ld                   |